### 爱思华宝统一通信

# VolP 服务指导

版本 10.4

lce///arp® 1

## 目录

| > 服务                | 1  |
|---------------------|----|
| 简介                  |    |
| 大图                  | 5  |
| 参考                  | 6  |
| 常规                  |    |
| 拨号计划                |    |
| 拨号计划示例              |    |
| 设备                  |    |
| 扩展/队列               |    |
| 中继                  |    |
| Skype 网关            |    |
| IVR                 | 24 |
| 示例                  |    |
| 服务                  |    |
| 自动总机                |    |
| 通过 SIP 功能拨号         |    |
| 通过第三方 SIP 服务器拨号     |    |
| 设置 SIP 客户端 - X-Lite |    |
| 首次运行 X-Lite         |    |
| SIP 帐户通话            |    |
| 3CX PBX 集成          |    |
| 3CX 电话              |    |
| 集成                  |    |

| 设置硬件    | = SIP 电话 | 47 |
|---------|----------|----|
| DNS SRV | 记录配置     | 48 |
| 访问模式    | * 策略     | 49 |

第1章

## VoIP 服务

### 简介

爱思华宝服务器 VOIP 服务能够实现 SIP。SIP(会话初始协议)旨在允许设备、软件和硬件之间建立一个通讯会话。

爱思华宝服务器的 VoIP 服务实际上是一个 SIP 域,应该在爱思华宝服务器定义为一个域或域别名,这个域必须有一个有效的 DNS "A" 记录。

SIP 会话的四个基本组成包括:

#### SIP 用户代理

SIP 用户代理

它们可以是能够在 PC、PDA 或移动电话等设备上运行的软件设备,或者是具备 SIP 功能的网络设备,例如 SIP 电话,甚至是通过 SIP 网关连接的普通电话设备。

一个 SIP 呼叫实际是由一个用户代理客户端发起,然后再被用户代理服务器端响应的过程。

#### SIP 注册服务器

它们是包含同一个域中所有用户代理位置的数据库。服务器可按照 SIP 代理服务器提出的请求检索和发送 IP 地址和 其他信息。

#### SIP 代理服务器

SIP 代理服务器接受一个来自用户代理的会话请求,并向 SIP 注册服务器查询接收者地址。接着,如果用户代理在同一个域内,它会直接将会话初始化至该用户代理;如果用户代理在另一个域中,它会将会话初始化至另一个代理务器。

#### SIP 重定向服务器

它们可允许代理服务器查找其他外部代理服务器(就像 DNS 查找 SIP 那样)。

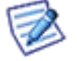

注意,在爱思华宝服务器中,注册服务器、代理服务器和重定向服务器构成了整个软件体系,不再需要其他更 多软件。

#### 图例

| 图标          | 描述                                  |
|-------------|-------------------------------------|
| $\wedge$    | 警告 非常重要!                            |
|             | 备注或提示 最好了解。                         |
| NOTE: Areas | 位于表格内的备注                            |
| Figure 4    | 图例链接 点击链接查看图例。再次点击关闭 (仅工作在 CHM 格式.) |

#### 本章内容

| Reference                                       | 6  |
|-------------------------------------------------|----|
| Using the Dial via SIP Functionality            | 37 |
| Dialling over Third Party SIP Server            | 37 |
| Setting up a SIP Client – X-Lite                | 38 |
| 3CX PBX Integration                             | 45 |
| Settings for the Grandstream Hardware SIP Phone | 47 |
| DNS SRV Records Configuration                   | 48 |
| Access Mode – Policies                          | 49 |

111 下文中的图表和示例将有助于解释发起 SIP 呼叫的结构和过程。

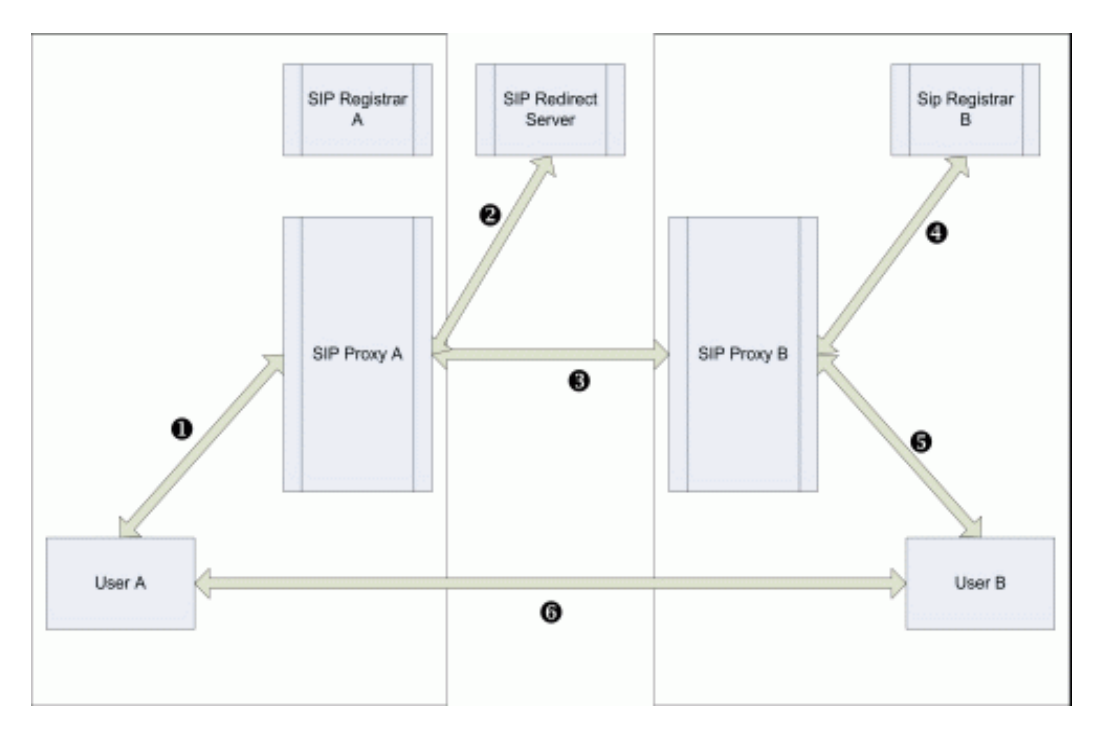

- 1. 用户 A 向用户 B 发起一次呼叫(用户 B 所在的域与用户 A 的域不同)。该请求被 SIP 代理 A 拾取 (箭 头 1)
- 2. SIP 代理 A 确定用户 B 处于外域中,因此询问 SIP 重定向服务器哪里可以找到用户 B 的域 (箭头 2)。
- 3. SIP 重定向服务器响应并提供 SIP 服务器 B 的地址(箭头 2)。
- 4. SIP 代理服务器 A 向 SIP 服务器 B 发送呼叫请求(箭头 3)。
- 5. SIP 服务器 B 向 SIP 注册服务器 B 请求用户 B 的位置(箭头 4)。
- 6. SIP 注册服务器 B 响应并提供用户 B 的位置(箭头 4)。
- 7. SIP 代理服务器 B 联系用户 B 的设备(箭头 5)。
- 8. 用户 B 接收呼叫。
- 9. 用户 B 的设备通知 SIP 代理服务器 B (箭头 5)。
- 10.SIP 代理服务器 B 通知 SIP 代理服务器 A (箭头 3)。
- 11.SIP 代理服务器 A 通知用户 A 的设备(箭头 1)。
- 12.通道建立(箭头 6)

如果您有多个用户处于防火墙或路由器后,您很可能需要启用 SIP 服务器上 NAT 穿透功能(请参阅 SIP - 高级选项 选项卡)。

下文中的图表显示了使用 NAT 穿透和代理服务器端口的呼叫。

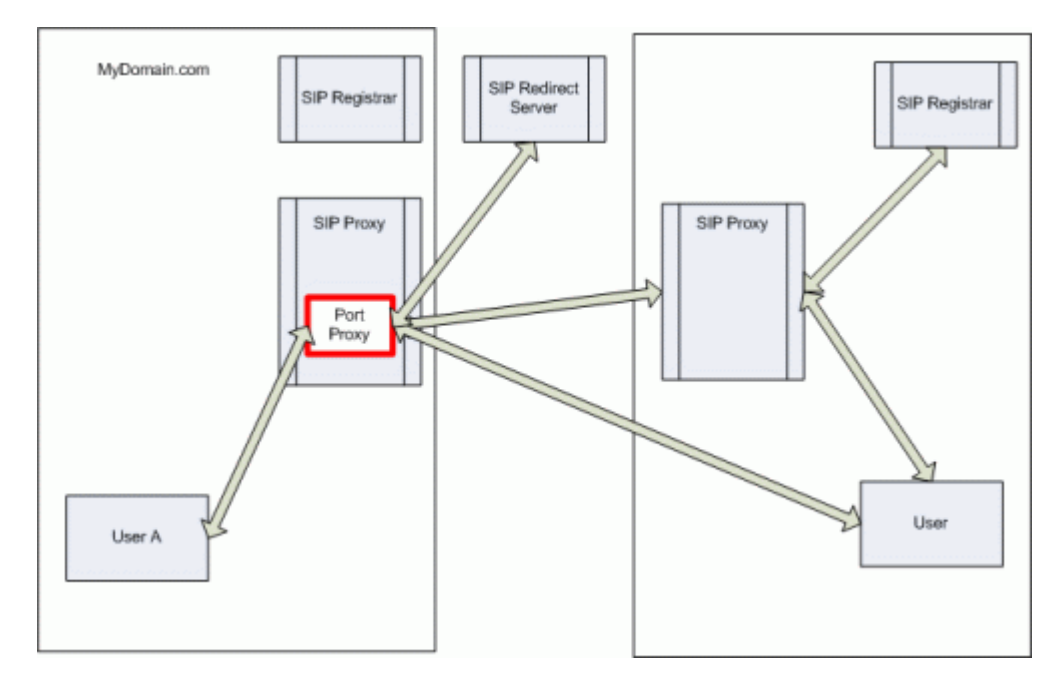

除了域外部的所有通信均通过代理服务器端口完成以外,其他基本功能是一样的。

一个代理服务器端口已经打开用于为每个客户进行外部通信。

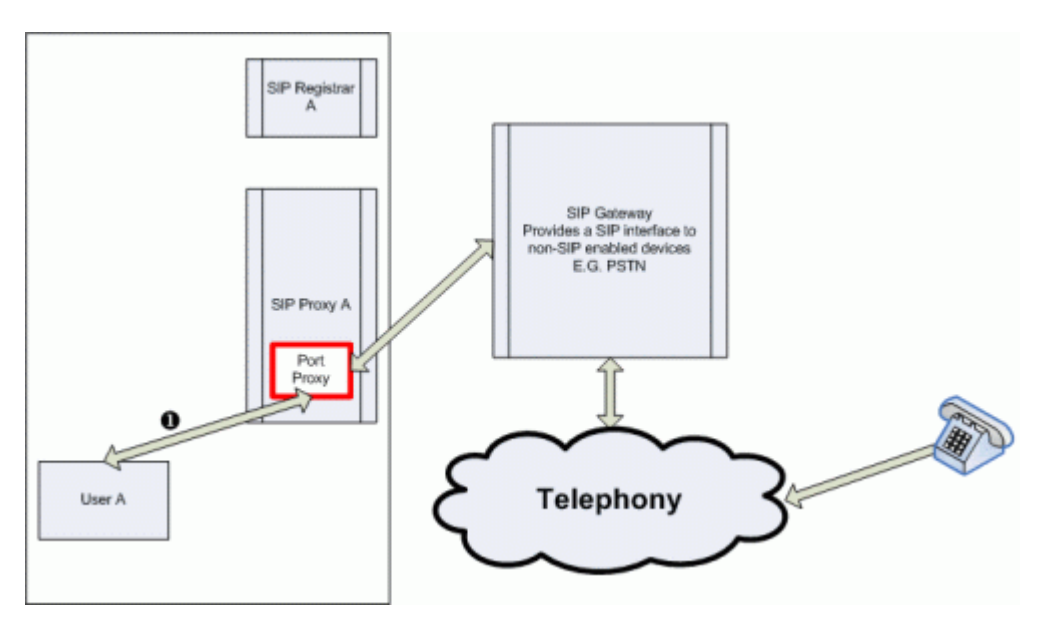

SIP 网关是一种服务,它允许您连接非 SIP 设备,例如公用电话网络。这些服务通常是需要付费的。

通话开始的时间就是 SIP 网关开始使用的时间。

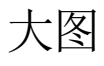

SIP 服务器允许您向用户提供完整的语音通信解决方案。

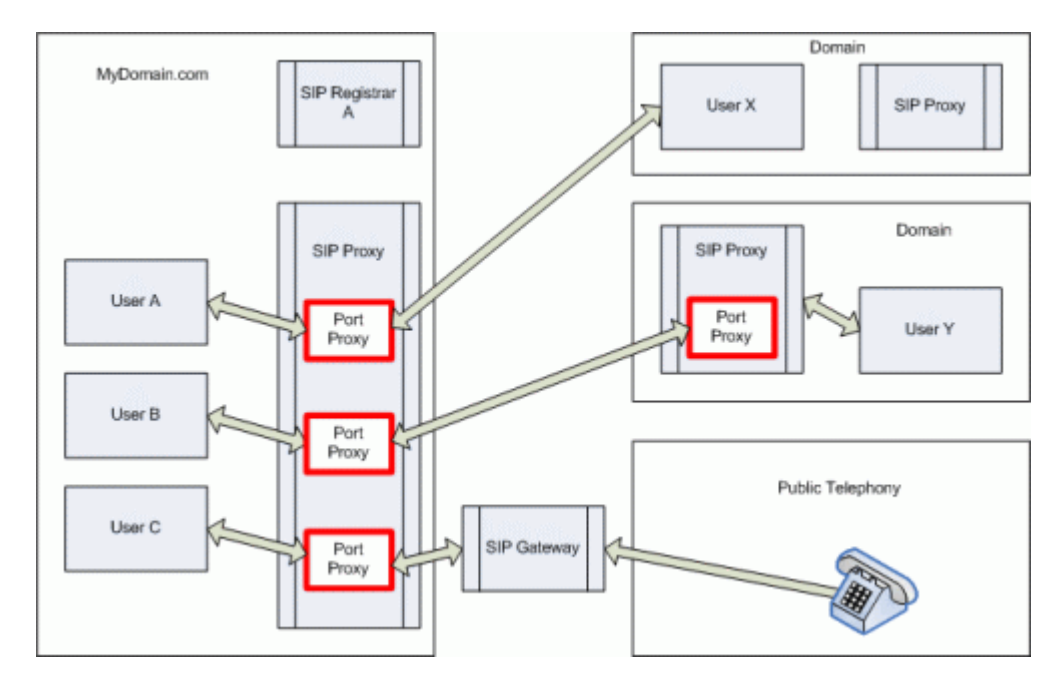

参考

6

VoIP 处理的流程是复杂的,但从最优化的角度来看,我们可以简化它并说明一个呼入通话的路由阶段:

13.1 首先处理拨号计划。

14.2 然后是 VolP 中继。

15.3 然后定位服务 (已注册的 VoIP 用户).

16.4 分机.

如果你将你的分机转呼叫转移到另一个邮件地址或一个成员列表,并且在此没有限制数量,则相应的分机将轮流振铃。

因此,你不但可以在你的系统中控制可用分机和组,而且你还可以控制谁将被自动连接。

#### In This Chapter

| General           | .7  |
|-------------------|-----|
| Dial Plan         | .9  |
| Devices           | .17 |
| Extensions/Queues | .18 |
| Trunks            | .19 |
| IVR               | .24 |
| Services          | .32 |
| Advanced          | .35 |
|                   |     |

### 常规

### 基本设置

-- -

📝 禁用匿名访问

| 字段     | 描述                                           |
|--------|----------------------------------------------|
| 禁用匿名访问 | 如果您不想允许匿名用户访问 SIP 服务,请选中此框。                  |
|        | 如果您选中此选项,就可以使用 B 按钮编辑例外文件、允许 IP 范围、用户和域匿名访问。 |

В

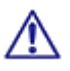

注意:关于服务的访问模式可以在域和用户两个级别设置,请参考相应位置 ([**域**]--策略, [用户]--策略)。

| 路由       |                                              |
|----------|----------------------------------------------|
| 本地网络:    | 127.0.0.1;192.168.*.*;10.*.*.*;172.16-31.*.* |
| 本地主机 IP: | 192.168.2.5                                  |
| 外部访问 IP: | 113.92.21.28                                 |

| 字段      | 描述                                 |
|---------|------------------------------------|
| 描述      | 在此处,您需要指定可以使用该 SIP 服务器的所有本地 IP 地址。 |
| 本地主机 IP | 在这里指定 SIP 服务器的本地 IP 地址。            |
| 外部访问 IP | 指定任何外部接口(可能是您的路由器或防火墙)的本地 IP 地址。   |

 $\wedge$ 

注意:错误的路由信息是引发 SIP 通信问题的最大原因。请确保您已正确进行设置。

| 最大同时呼叫数:       | 0                  |  |
|----------------|--------------------|--|
| 🔽 保存通话记录到用户邮箱  |                    |  |
| ☑ 保存所有通话记录到文件: | logs\sip\calls.log |  |
| ☑ 记录所有呼叫:      | c:\Temp\Calls      |  |

| 字段      | 描述                            |
|---------|-------------------------------|
| 最大同时呼叫数 | 达到最大同时通话数目后,该服务将拒绝任何后续的呼叫尝试。  |
|         | 如果您要限制 SIP 服务器使用的宽带,该功能将非常有用。 |
|         | 一个普通语音通话大约为 8kB/s。            |

7

8\_\_\_\_

| 保存通话记录到用户<br>邮箱 | 选中此框,将 SIP 通话记录到呼叫者的用户邮箱中。                                |
|-----------------|-----------------------------------------------------------|
|                 | 注意 - 要使用重拨功能, <b>必须</b> 选中此选项。                            |
| 保存所有通话记录到<br>文件 | 选中此框,并为存储所有通话日志的文件指定完整有效的路径。                              |
|                 | 注意,可以在目录名中使用 yyyy(年)、mm(月)和 dd(日)。                        |
|                 | <installdirectory>\SIPyyyymmdd\sip.log</installdirectory> |
|                 | Click the "" button to open a usual browser.              |
|                 |                                                           |
| 记录所有呼叫          | 勾选此项并指定一个完整路径,则所有通话都将以 MP3 格式保存在此处。                       |

### 拨号计划

9

拨号计划 选项卡用于常用的呼叫转移、拨号计划、寻线组,循环式寻线,地址簿,离开等的设置。

您可以在此**选项卡**上定义自己的号码,也可以使用正则表达式以及添加(或删除)规则。

| 基本设置 | 拨号计划 设       | 备 用户 隧道       | IVR 服务  | 高级        |      |
|------|--------------|---------------|---------|-----------|------|
| 激活   | 描述           | 号码            | 类型      | 目标        | 转移时间 |
| 是    | forward call | admin@icewar  | 寻线组(同时) | 555-1234  | 6秒   |
| 否    | forwards to  | alex@icewarpd | 循环式寻线…  | 155@icewa | 12秒  |
| •    |              |               |         |           |      |
|      |              |               |         |           |      |

| 按钮        | 描述                                                                         |
|-----------|----------------------------------------------------------------------------|
| 添加        | 单击按钮添加一个新的拨号计划规则,规则 对话框将打开。                                                |
| 编辑        | 从列表中选择一个规则并点击该按钮编辑所选规则。 <b>规则</b> 对话框打开。                                   |
| 复制        | 从列表中选择一个规则并点击该按钮,规则 对话框将打开,您可以改变其中参数,并点击确定<br>创建一个新的类似规则。                  |
| 删除        | 删除所选规则。                                                                    |
| 箭头        | 改变所选规则在列表中的顺序。                                                             |
| 导出号码到 CSV | 点击按钮,如果你想导出所有拨号计划的描述和号码。一个标准的 另存为 对话框将打开让你 以 .csv 文件的方式保存号码(也可能是 .txt 文件)。 |

|       | 规则                                                               |
|-------|------------------------------------------------------------------|
| 规则    |                                                                  |
| ☑ 激活  |                                                                  |
| 描述:   | forwards to                                                      |
| 号码:   | 等于 🔹                                                             |
|       | alex@icewapdemo.cn 👻 🛄                                           |
|       | □ 移除目标中的号码                                                       |
|       | 回 仅应用于 URI 不是注册为本地用户                                             |
| 类型:   | 循环式寻线(循环) ▼                                                      |
| 目标:   | 155@icewarpdemo.cn;admin@icewarpdemo.com;alex@icewarpdemo.cn 👻 🛄 |
| 转移时间: | 12                                                               |
| 转移目标: |                                                                  |
|       | 〇 确定 C 取消                                                        |

| 字段                     | 描述                                                                                                    |
|------------------------|----------------------------------------------------------------------------------------------------|
| 激活                     | 勾选本项激活规则。 (如未勾选,该规则将不被应用。)                                                                                                    |
| 描述                     | 输入相关的描述文本。                                                                                                    |
| 号码                     | 从以下列表中选择:                                                                                                    |
| 首字段                    | ■ 等于                                                                                                    |
|                        | ■ 匹配(RegEx) 使用 RegEx                                                                                                    |
|                        | • 开头以                                                                                                    |
|                        | ■ 结尾以                                                                                                    |
|                        | ■ 包含                                                                                                    |
| 号码                     | 用于匹配规则的号码,该字段可能包含由分号隔开的多个号码(如果非正则表达式)。它可能包                                                                                                    |
| 第二字段                   | 含一个域,如果域未被指定则任何域都将被匹配。                                                                                                    |
|                        | 当 <b>止则表达式</b> 选坝被勾选,您可以使用卜拉列表选择一个止式表达式模板,描述将显示简短说<br>明。                                                                                                    |
| 移除目标中的号码               | 可用于 <b>开始以</b> 和 <b>结尾以</b> 选项。                                                                                                    |
|                        | 例如:                                                                                                    |
|                        | 比如拨打非本地号码以 0(零)开始。如此项被勾选,开头以 被选择并且该 <b>号码</b> 字段中输入<br>了 0,则该 0 将被删除,并且正常号码将被拨到 "外线"。                                                                                                    |
| 仅应用于 URI 不<br>是注册为本地用户 | 勾选此项,如果您希望定义的规则仅应用注册到 VOIP 服务的当前通话(在 号码 字段)不是本地用户时。                                                                                                    |
| 时间                     | 这里,你可以设置一个规则处理激活状态的时间间隔。                                                                                                    |
|                        | 点击""按钮打开 <b>计划任务</b> 对话框,更多关于该对话框的信息,请参考 <b>共享主题 – 任务</b><br>表 章节 – 计划任务 部份。                                                                                                    |
| 类型                     | <ul> <li><b>寻线组</b> - 默认的寻线组模式,您可以转移呼叫至许多并发目标。所有目标电话将同时振<br/>铃。</li> </ul>                                                                                                    |
|                        | <ul> <li>循环式寻线 - 类似于 寻线组 但目标电话振铃遵循 循环 机制,只有一个目标振铃一定时间后才会转移到下一个目标。您也可以结合 寻线组 和 循环式寻线,如果 寻线组 已在上层被定义。</li> </ul>                                                                                                    |
|                        | <ul> <li><b>设置呼叫转移</b>-用于老式的指定号码,目标定义将决定所发生的动作,如果留空,转发<br/>将被删除,如果设置,但所设置值并不真的存在,离开模式将产生。</li> </ul>                                                                                                    |
|                        | <ul> <li>重拨最后号码 - 重拨上次接听或拨打的电话。保存通话记录到用户邮箱选项必须被激活。</li> </ul>                                                                                                    |
|                        | <ul> <li><b>呼叫代答</b> - 当真实的被呼叫人无法接听时(他/她的电话仍在振铃),您可以定义一个规则允许一些组的成员代接这个没有应答的电话。只有在此处规则定义的号码才能代答。</li> </ul>                                                                                                    |
| 目标                     | 定义由分号隔开的用于直接呼叫的目标列表。                                                                                                    |
|                        | 目标可以是一个系统群组、VoIP 组、系统帐户或其他拨号计划的号码。这意味着您可以使用许<br>多您希望的组合,转移呼叫到整个域、VoIP 定义组、甚至后面的拨号计划规则。 只需创建一个<br>规则以转移到后面定义的号码,目标可包含号码以及随后将发生的规则。规则永远优先于本地帐<br>户,这意味着您能任意处理用户本该能接听的电话(这也是为什么呼叫转移能在用户级完成的原<br>因 - 这仅是为该用户创建一个新的规则)。 |

| 11   |                                                                                                    |
|------|----------------------------------------------------------------------------------------------------|
|      | 您可以使用下拉框从定义于 扩展/组 选项卡的扩展和组列表选择。<br>注意: 当 *(星号)出现在 <i>呼叫代答</i> 的 <i>目标</i> 字段时, 所有用户都能使用该拨号规则。如该<br>字段留空, <i>呼叫代答</i> 服务仅允许在同一 VoIP 组内的成员。 |
| 转移时间 | 定义呼叫重定向到 转移目标 字段定义的接听人的时间(秒)。<br>转移在以下几种情况下发生:<br>• 时间条件被满足。<br>• 没有任何一个定义的接听人在线/注册。在本例中呼叫将立即转移。<br>• 所有定义的接听人拒绝或正忙。                      |
| 转移目标 | 如果所有任何一个定义在 <b>目标</b> 字段的接听人接听电话(由于他们忙线中、不在线等),该呼叫<br>将被转移到此处指定的用户、群组等。<br>您可以使用下拉框从定义于 <b>扩展/组</b> 选项卡的扩展和组列表选择。                         |

### 拨号计划示例

寻线组

| 規則    |                      | ×        |
|-------|----------------------|----------|
| 规则    |                      |          |
| ☑ 激活  |                      |          |
| 描述:   |                      |          |
| 号码:   | ×                    | <b>•</b> |
|       | □ 正则表达式              |          |
|       | 🔲 仅应用于 URI 不是注册为本地用户 |          |
| 类型:   | 寻线组 (同时)             | •        |
| 目标:   | user2;user3          | <b>•</b> |
| 转移时间: | 10                   |          |
| 转移目标: | user4                | <b>▼</b> |
|       |                      | □确定      |

当 x 被呼叫, user2 和 user3 将同时被呼叫,且在 10 秒后 (除非任意一个接叫该呼叫) user4 被呼叫。

其他实例:

| 規則    |                      | 2        | 1 |
|-------|----------------------|----------|---|
| 规则    |                      |          | 1 |
| ▼ 激活  |                      |          |   |
| 描述:   |                      |          |   |
| 号码:   | ×                    | <b>•</b> |   |
|       | □ 正则表达式              |          |   |
|       | 🔲 仅应用于 URI 不是注册为本地用户 |          |   |
| 类型:   | 寻线组 (同时)             |          |   |
| 目标:   | user2                | ▼        |   |
| 转移时间: | 5                    |          |   |
| 转移目标: | k                    | <b>▼</b> |   |
|       |                      |          |   |

| 規則       |                        | × |
|----------|------------------------|---|
| - 规则     |                        |   |
| ₩ 160.70 |                        |   |
| 드고·      |                        |   |
| -C-N C   | 「「」「「」」「「」」「「」」」「「」」」」 |   |
|          |                        |   |
| 216 174  |                        |   |
| 类型:      | 寻线组 (同时)               |   |
| 目标:      | user3                  | ▼ |
| 转移时间:    | 5                      |   |
| 转移目标:    | user4                  | ▼ |
|          |                        |   |
|          |                        |   |

当 x 被呼叫, user2 将被呼叫并且 5 秒后 (除非他/她 应答该呼叫) user3 被呼叫, 且 5 秒后 (除非他/她应答该呼 叫) user4 被呼叫。

注意: 在列表中的拨号计划顺序 (**拨号计划** 选项卡内) 非常重要!如果在拨号计划列表中拨号计划 y 位于 x 的上面, users 3 和 4 不会被呼叫。

URI 没有注册

| 規則    |                      |                         | × |
|-------|----------------------|-------------------------|---|
| 规则    |                      |                         |   |
| ☑ 激活  |                      |                         |   |
| 描述:   |                      |                         |   |
| 号码:   | user4                | <b>.</b> .              |   |
|       | □ 正则表达式              |                         |   |
|       | 🔲 仅应用于 URI 不是注册为本地用户 |                         |   |
| 类型:   | 寻线组 (同时)             |                         | • |
| 目标:   | user2                | <b>.</b> .              |   |
| 转移时间: | 5                    |                         |   |
| 转移目标: | user3                | ▼                       |   |
|       |                      | <u>□</u> 确定 <u>C</u> 取消 |   |

本案例中, user4 即是拨号计划的名称同时也是服务器上已存在的用户帐户, 当 user4 被呼叫时 user2 也被呼叫。

如果您希望用户帐户优先于拨号计划的名称, URI 未注册 选项必须被勾先。在本案例中,当 user4 未登录时呼叫 将被重定向。

循环式寻线

| 規則    |                      | ×         |
|-------|----------------------|-----------|
| 规则    |                      |           |
| ☑ 激活  |                      |           |
| 描述:   |                      |           |
| 号码:   | ×                    | ▼         |
|       | □ 正则表达式              |           |
|       | 🔲 仅应用于 URI 不是注册为本地用户 |           |
| 类型:   | 寻线组 (同时)             | •         |
| 目标: 🗟 | user2;user3;user4    | ▼         |
| 转移时间: | 0                    |           |
| 转移目标: | user3                | ▼         |
|       |                      | 0 确定 C 取消 |
|       |                      |           |

如果 转移时间 设置为 0 且 x 被呼叫,所用目标用户 (2,3 以及 4) 将同时振铃。

如果 **转移时间** 设置为 例如 5 , user2 被呼叫, 5 秒后 user2 和 user3 同时被呼叫, 并且另一个 5 秒后 user2, user3 和 user4 被呼叫。

E

注意:本例中如 user3 不可达,列表中的下一个用户 (本例中为 user4) 立即被呼叫。

设置呼叫转移

| 規則    |                      | × |
|-------|----------------------|---|
| 规则    |                      |   |
| ☑ 激活  |                      |   |
| 描述:   |                      |   |
| 号码:   | ^(\*13)(.*)(@.*)\$   |   |
|       | ▶ 正则表达式              |   |
|       | 🔲 仅应用于 URI 不是注册为本地用户 |   |
| 类型:   | 设置呼叫转移               | - |
| 目标:   | \$2                  |   |
| 转移时间: | 0                    |   |
| 转移目标: | user3                |   |
|       | □确定                  | 消 |

当管理员创建此规则,正则表达式的意思是所有开始处带 \*13 号码将被转发至结尾带 \*13 的号码。(@之前。)

| <mark>規則</mark><br>规则<br>☑ 激活<br>描述:<br>号码: | user1@icewarpdemo.com               |     | ×        |
|---------------------------------------------|-------------------------------------|-----|----------|
| 类型:                                         | □ 正则表达式<br>□ 仅应用于 URI 不是注册为本地用户<br> |     | -        |
| 目标:<br>转移时间:                                | 20@icewarpdemo.com<br>0             |     | <b>•</b> |
| 转移目标:                                       | <u> </u>                            | □确定 | ✓ …      |

因此当 user1@icewarpdemo.com 呼叫例如 \*1320 , 爱思华宝服务器将创建以下规则:

这意味着所有到 user1 的呼叫将被转移至 20@icewarpdemo.com。

这同样也能在用户的帐户设置中处理:

| VolP     |                    |
|----------|--------------------|
| ○ 禁用呼叫转移 |                    |
| ● 呼叫转移到: | 20@icewarpdemo.com |
| 在1秒)后转发: | 0                  |
|          |                    |

要允许用户禁用呼叫转移,创建一个如下规则:

規則 X -规则--☑ 激活 描述: 号码: \*88 ▼ ... □ 正则表达式 □ 仅应用于 URI 不是注册为本地用户 类型: 设置呼叫转移 • ▼ ... 目标: 转移时间: 0 转移目标: Ŧ 旦确定 ⊆取消

保持 目标 字段空白,用户可以通过呼叫 \*88 禁用呼叫转移。

#### 重拨上次号码

此规则允许用户呼叫最后一次连接的号码,无论是用户发起、接听、拒绝或未接电话。

| 規則    | X                    |
|-------|----------------------|
| 规则    |                      |
| ☑ 激活  |                      |
| 描述:   |                      |
| 号码:   | *30                  |
|       | □ 正则表达式              |
|       | □ 仅应用于 URI 不是注册为本地用户 |
| 类型:   | 重拨最后号码               |
| 目标:   | ▼                    |
| 转移时间: | 0                    |
| 转移目标: | · · · · ·            |
|       | □确定                  |

#### 呼叫代接

假设如下情况,办公室中只有一个员工,他听到办公室另一边的电话响起,该员工不需要跑到那边的位置去接听电话,而只需在自己的电话上简单的按几个数字来接听该电话。

该同事做应输入到 目标 字段 (之前定义在 VolP - 扩展/队列 选项卡)。

| 規則    |                      | ×        |
|-------|----------------------|----------|
| - 規则  |                      |          |
| 描述:   |                      |          |
| 号码:   | *44                  | <b>•</b> |
|       | □ 正则表达式              |          |
|       | 🔲 仅应用于 URI 不是注册为本地用户 |          |
| 类型:   | 呼叫代答                 |          |
| 目标:   |                      | ▼        |
| 转移时间: | 0                    |          |
| 转移目标: |                      | <b></b>  |
|       |                      | □确定      |

### 设备

该选项卡允许您定义设备(电话)作为标准的 SIP 帐号验证到 SIP。

| 基本设置 | 贵计划 设备 | 用户   网关   服务 | を   高级 |      |
|------|--------|--------------|--------|------|
| 名称 △ | 登录     | 用户           | 呼叫ID   | 位置   |
| tadf | test   | test         | test   | test |
| L.   |        |              |        |      |
|      |        |              |        |      |
| 添加   | 编辑     | 删除           |        |      |
|      |        |              |        |      |

| 按钮 | 描述                             |
|----|--------------------------------|
| 添加 | 单击按钮添加一个新设置。 <b>设备</b> 对话框将显示。 |
| 编辑 | 选择一个设备并单点按钮 编辑 该设备的属性。         |
| 删除 | 选择一个设备并单击按钮 移除 设备。             |

| 设备     | ×                                      |
|--------|----------------------------------------|
| - 设备   |                                        |
| 名称:    | Francis Drake                          |
| 登录:    | francis.d                              |
| 密码:    | ×××××××××××××××××××××××××××××××××××××× |
| 用户:    | 188                                    |
| 呼叫者ID: | Franctis D.<188>                       |
| 位置:    | Golden Hind                            |
| IP:    |                                        |
| 备注:    |                                        |
|        | <u>确</u> 定 <u>取</u> 消                  |

| 字段     | 描述                                           |
|--------|----------------------------------------------|
| 名称     | 输入一个备注名称(用户或设备)。                             |
| 登录     | 输入一个登录名称。                                    |
| 密码     | 输入一个登录密码。                                    |
| 用户     | 链接一个设备和定义在用户选项卡的用户。                          |
| 呼叫者 ID | 指定将用于来自该设备的呼叫来源 的 From: 信头(您在手机中设置的信息将覆盖该值.) |
| 位置     | 输入一个设置的位置(可选)。                               |
| IP     | IP 能用来做为一个安全功能用于限制哪些 IP 地址能够验证到该设备 (LAN 等)。  |
| 备注     | 输入一个该设备的备注,如果需要的话。                           |

### 扩展/队列

本选项卡允许您定义用于链接到 SIP 设备或其他 SIP 功能(网关、拨号计划等)的用户和群组。

| _ 号码 △ 名称   类型   位置     成员                                                                   |
|----------------------------------------------------------------------------------------------|
| 188 Mike 用户 Prague                                                                           |
| 224     support     aran     nq     uias@icewaip.com,nike@icewaip.com       添加     编辑     删除 |
|                                                                                              |

| 添加 | 单击按钮添加一个新用户。 <b>用户</b> 对话框将打开。 |
|----|--------------------------------|
| 编辑 | 选择一个用户并单击按钮 编辑 该用户的属性。         |
| 删除 | 选择一个用户并点击按钮以 删除 该用户。           |

| 用户     | ×                                                                 |
|--------|-------------------------------------------------------------------|
|        |                                                                   |
| 号码:    | 224                                                               |
| 名称:    | Support                                                           |
| 类型:    | 群組                                                                |
| 邮件地址:  | alex@icewarp.com                                                  |
| 位置:    | HQ                                                                |
| 呼叫者ID: | Support <224>                                                     |
| 呼叫转移:  |                                                                   |
| 成员:    | dias@icewarp.com;mike@icewarp.com;public2@icewarp.com;user@icewar |
|        | <u> </u>                                                          |

| 字段     | 描述                                                                                 |
|--------|------------------------------------------------------------------------------------|
| 号码     | 填入一个号码,区间(300-315)或一组号码(300;301;302)。这些号码在系统中必须具有唯一<br>性。                          |
| 名称     | 输入一个用户或群组的名称。                                                                      |
| 类型     | 选择用户或群组类型。                                                                         |
| 邮件地址   | 输入或选择一个用户的邮件地址。                                                                    |
| 位置     | 输入一个用户的位置(可选)。                                                                     |
| 呼叫者 ID | <i>呼叫者</i> ID 将覆盖设备的 <i>呼叫者</i> ID 并具有相同的功能。如果任何设备被该用户链接,用户的 呼叫者 ID 将被使用 (如果不是空白)。 |
| 呼叫转移   | 该字段可以让您定义该用户组的直接呼叫转移。这可以通过 <b>拨号计划</b> 或其他号码或 SIP 帐户<br>控制为任意号码。                   |
| 成员     | 成员仅用于组用户并可以包含其他用户组、用户、成员或系统帐户。群组应该被包含在方括号<br>内 ?[group]。                           |

### 中继

此处您可以为希望路由的通话指定任何网关。

网关通常是非 SIP 通信系统的接口,例如公众电话;您通常需要向网关提供商支付预订或使用费用。

选择 SIP 网关 选项卡,您将看到一个已定义网关的列表。

| 基本设置 拨号计划 设备 扩 | 展/队列 中继 IVR   | 服务 高级 |      |    |
|----------------|---------------|-------|------|----|
| 标题             | 服务器           | 用户    | 激活   | 注册 |
| ( Sipgate      | Sipgate.co.uk | user  | Yes  | No |
|                |               |       |      |    |
| <b>添加</b> 编辑 3 | 夏制 剛除         |       | 除存 加 | 载  |

使用 删除 按钮删除选定的 SIP 中继。

使用 保存 和 加载 按钮以分别保存和加载网关列表。标准文件浏览器将出现。

按下 添加 或 编辑 按钮将打开 SIP 中继 对话框:

| (mark)            | SIP 中继            | ×   |
|-------------------|-------------------|-----|
| 常规 出站 入刻          | 沾                 |     |
| 常规                |                   |     |
| ☑ 激活              |                   |     |
| 标题:               | Sipgate           |     |
| 域名:               | Sipgate.co.uk     |     |
| 代理服务器:            |                   |     |
| 用户名:              | user123           |     |
| 密码:               | •••••             |     |
| 选项                |                   |     |
| 到期(秒):            |                   | 60  |
| 最大并发通话数:          |                   | 0   |
| 信头联系人:            | .@icewarpdemo.com |     |
| I 重写 From 信头      |                   |     |
| ☑ 重写 To 信头        |                   |     |
| 🔲 重写开头            |                   |     |
| 🔲 不注册该网关(或者不需要注册) |                   |     |
| 🔲 此网关不使用 🛚        | VAT穿透             |     |
| L                 |                   |     |
|                   | 0 确定              | C取消 |

| 字段 | 描述           |
|----|--------------|
| 激活 | 选中此复选框以激活网关。 |

| 标题          | 网关的描述性名称                                                             |
|-------------|----------------------------------------------------------------------|
|             |                                                                      |
|             | 指定召用华宝服条器应该用于莽取该网关的任何代理服条器的 IP 抽扯或主机名称。                              |
| <br>田户夕     | 指定立网关提供商提供的田户名                                                       |
|             | 为上面的田户夕指完密码                                                          |
| 山 円<br>     | 为上面的加入力指定出码。<br>在此指完 SID 网关票更重新注册网关的频素(门孙为单位)                        |
| 刘朔(位)       | 在此指定 SIP 网天而安重新在加州大的频率(以为平位)<br>这功能基本上可以通知网关该服务界仍然在此并可用              |
| 是十光尖诵迁粉     | 太世华宁这团关公达通过的是十回时通迁 <u>数日</u>                                         |
| 取八开汉地话刻     | 在此相定该两天九计通过的取入问时通话数日。<br>————————————————————————————————————        |
| 联系人信义       | 11. 限                                                                |
| ₩示八旧六       | 联系人信头 用于注册到一个 SIP 网关 (远程 SIP 服务器)。 远程服务器联系我们使用这个 联系人信头。              |
|             | 一些服务器不接受原始格式并严格要求类似如下格式: user@127.0.0.1                              |
|             | 在这里可以设置的值有。                                                          |
|             |                                                                      |
|             | 注息: 它也可能定义为例如: 2/2048628@sip.mujtelefon.cz;2/2048628                 |
|             | 这种情况下,爱思华宝服务器还将处理所有 URI 以 272048628 开头的呼入通话。                         |
|             | 更多详细内容,请参考 Skype 网关 部份。                                              |
| 重写 From 信头  | 通常情况下,取消选中该字段。                                                       |
|             | 仅在您的网关提供商要求时才使用它。                                                    |
| 重写 To 信头    | 通常情况下,取消选中该字段。                                                       |
|             | 仅在您的网关提供商要求时才使用它。                                                    |
| 重定联系人信头     | 勾选此项,如果出现以下情况之一:                                                     |
|             | ■ 远程网关只能处理数字 来自 Contact 信头的域将重定为想在就的 IP 地址。                          |
|             | <ul> <li>你的中继提供商需要它。</li> </ul>                                      |
| 不注册到该网关     | 勾选此项,如果您想阻止注册到该网关。                                                   |
|             | 例如 SipToSis (查看 Skype 网关 部份) 作为为一个 SIP 客户端,即不能注册但却被作为一个网关,使用该项可达到目的。 |
| 此网关不能使用 NAT | 勾选此项,如果您不想使用 NAT 穿透。                                                 |
| 空透          | 如果您知道提供商已有 NAT, 您可以选择一个关闭,所有的将正常工作并速度不会降低。                           |
|             | 另一种使用该功能的情况是您正使用一个本地 SIP 客户端,此时将不需要用到 NAT。                           |
|             |                                                                      |

出站 选项卡允许你使用该中继选择特定的通话,使用正则表达式条件。

22

| SIP <b>阿关</b><br>常规 出站 入站<br>规则<br>▼ 使用规则即使 URI 氛 | 霍本地的,并且帐户商 | 己存在 |             | ×                     |
|---------------------------------------------------|------------|-----|-------------|-----------------------|
| 描述                                                | 号码         | 所有者 |             | 添加<br>编辑<br>删除<br>▲ ↓ |
| 用户<br>▼ 限制帐户注册<br>用户 △                            |            |     |             | <b>添加</b><br>删除       |
|                                                   |            |     | <u>0</u> 确定 |                       |

| 字段       | 描述                                                                   |
|----------|----------------------------------------------------------------------|
| 添加, 编辑   | 单击按钮添加/编辑一个路由规则和重写表达式。规则对话框将打开。                                      |
|          | 更多详细内容,请参考 <b>拨号计划</b> 部份。                                           |
| 复制       | 从列表中选择一个规则并单击按钮以复制该规则。 <b>规则</b> 对话框将打开 - 同时你也能改变一些设置,如果你想创建一个类型的规则。 |
| 删除       | 单击按钮删除己选择的条件。                                                        |
| 箭头       | 使用按钮将已选择的条件在列表中向上或向下移动。                                              |
| 限制为已注册帐户 | 选项此项以限制哪些用户能使用该网关拨打呼出通话。                                             |
|          | 该选项推荐启用,否则将导致您的网关能够被任何人使用,而不管是否有授权。                                  |
|          | 使用 添加 按钮打开 选择项目 对话框,允许您添加帐户和/或域到列表。                                  |
| 用户       | 使用该字段选择并添加在 <b>扩展/队列</b> 选项卡中预定义的用户。(点击 <b>添加</b> 按钮增加)              |

入站 选项卡允许您指定一个呼入的电话将被路由至您的那个号码。

| SIP | x           |  |
|-----|-------------|--|
|     | <u>C</u> 取消 |  |

| 按钮 | 描述                                                       |  |
|----|----------------------------------------------------------|--|
| 添加 | 使用添加按钮指定该电话应该路由至哪些用户。.                                   |  |
|    | 17.如果没有指定用户,爱思华宝服务器不会对该呼叫请求发出任何响应,甚至不会拒<br>绝它。           |  |
|    | 18.如果指定了一位用户,则爱思华宝服务器会尝试将该呼叫路由至该用户。                      |  |
|    | 19.如果指定了多位用户,爱思华宝服务器会尝试同时联系所有这些用户,并一直等待<br>到。            |  |
|    | <ul> <li>一位用户接收了呼叫,在此情况下,呼叫被路由至该用户</li> </ul>            |  |
|    | <ul> <li>所有用户拒绝了呼叫或者呼叫超时,在此情况下爱思华宝服务器将拒绝打入的电话</li> </ul> |  |
| 删除 | 使用 删除 按钮删除选定的网关。                                         |  |
| 数值 | 使用该字段选择并添加在 扩展/队列 选项卡中预定义的用户。(点击 添加 按钮增加)                |  |

### IVR

交互式语音应答 (IVR) 是一种允许计算机器通过使用语音和 DTMF(双音多频信号)按键输入与人类互动的技术。

该功能允许你定义来电的自动定向。他们从提供的语音选项中选择按下相应的按键。

离线文本到语音 部份允许 config.exe 生成(离线)用于 IVR 的音频文件。

| 注意:你可能会得到一个并<br>安装最新的 JAVA 6 (或 )                                | 关于 JAVA 未安装在你的计算机上的警告信息。它需要该服务,这种情况下,下载<br>7 )更新,地址是 http://www.java.com 。 | 并 |
|------------------------------------------------------------------|----------------------------------------------------------------------------|---|
| 常规<br>☑ 激活<br><sup>1 減 2 ·</sup><br>基本设置   拨号计划   设备   扩展<br>『 規 | 必要的 Java 尚未安装。<br>/队列 中维 <sup>IVR</sup> 服务  高级                             |   |
| <ul> <li>✓ 激活</li> <li>域名:</li> <li>代理:</li> </ul>               | icewarpdemo.cn<br>localhost                                                |   |
| 用户名:<br>密码:                                                      | alex                                                                       |   |
| 离线文本到语音<br>文本到语音輸出目录:<br>文本到语音应用:                                | D:\lceWarp\voip\audio\                                                     |   |
| 测试又本到语首51擎:<br>生成所有音频文件                                          | 型式 到试 生成修改的音频文件                                                            |   |
|                                                                  |                                                                            |   |
| ID 说明<br>root root<br>section 1 first s                          | ection                                                                     |   |

| 字段                    | 描述                                                                                                    |
|-----------------------|----------------------------------------------------------------------------------------------------|
| 激活                    | 勾选此项,如果你想激活该服务。                                                                                                    |
| 域名                    | 输入用于此目的创建的帐户所在域的名称。                                                                                                    |
|                       | 注意:它也可以使用定义在 <b>设备</b> 选项卡上的用户。这种<br>情况下该字段可以不需指定。                                                                                                  |
| 代理                    | 输入运行 SIP (VoIP) 服务的服务器 IP 地址。                                                                                                    |
| 用户名/密码                | 输入自动话务员帐户的验证信息。                                                                                                    |
|                       | 此帐户可以在服务器的域(仅用于该用途)或 <b>设备</b> 选项<br>卡中定义。                                                                                                    |
|                       | 注意: IVR 是另外的 Java 服务,它需要连接到 SIP 服务器(就像 Echo 和 语音信箱)。因为这个原因必须知道一个 IVR 帐号,并且 IVR 需要了解将是哪个帐号进行连接。                                                      |
|                       | 该用户(他/她的号码或邮件地址)被呼叫时,要规则将首<br>先被执行,然后是其他定义的规则/动作。                                                                                                   |
| 文本到语音语出目录             | 指定生成音频文件保存的目录,请使用绝对路径。                                                                                                    |
| 文本到语音应用               | 文本到语音应用程序的绝对路径。                                                                                                    |
|                       | 如果没有指定,默认的 Windows 文本到语音 API 被使用。(它的默认设置可以通过控制面板进行修改)                                                                                               |
|                       | 你可能想使用其他的应用程序,这种情况下你可以<br>#21578; 这个应用程序从哪里读取这些文本文件以及输出<br>将保存在哪里。在该字段输入应用程序 使用一个变量<br>指定如何调用。例如: d:\icewarp\TSSpeech.exe /Wav<br>/Hidden "%s" "%s" |
|                       | 第一个 %s 用于替换包含转换文本的文本文件,第二<br>个 %s 用于指定一个输出文件。                                                                                                    |
| 测试文本到 <b>语音引擎 /测试</b> | 输入任意文本并点击 测试 按钮然后检查输出。                                                                                                    |
| 生成所有音频文件              | 点击该按钮如果你想立即将所有文本文件 (在 IVR 规则<br>添加 文本到语音 上定义)转换为音频文件。                                                                                               |

| 生成修改的音频文件 | 点击按钮如果你想立即将己修改的文本文件 ( 通过 IVR 规则 添加 文本到语音 改变的) 转换到音频文件。                   |
|-----------|--------------------------------------------------------------------------|
| 添加        | 点击按钮添加一个新的路由,自动语务员 对话框将显示。                                               |
| 编辑        | 选择一个路由并点击按钮以编辑该路由的属性。 自动话<br>务员路由 对话框将显示。查看 类型 文本到语音 字<br>段。             |
| 复制        | 选择一个路由并点击按钮打开 自动话务员路由 对话框,<br>你可以使用按钮添加一个类似路由。查看 <b>类型 文本到</b><br>语音 字段。 |
| 刪除        | 选择一个路由并点击按钮删除它。                                                          |
| 箭头        | 选择一个路由并使用该按钮在列表中向上或向下移动它。                                                |

× IVR 规则 常规 ID: section 1 描述: first section 规则 添加… 规则 choice1 编辑... choice 2 复制... 删除 规则细节 choice 2 描述: Apply - 2 默认 类型: 动作 添加… 播放视频文件 4 编辑... 复制... Delete 取消 OK

| 常规 | 描述                               |
|----|----------------------------------|
| 常规 |                                  |
| ID | 输入一个路由的名称。                       |
| 描述 | 输入一个简短的文本描述。                     |
| 规则 |                                  |
| 添加 | 点击按钮添加一个新规则。                     |
| 编辑 | 选择一个规则条目并点击按钮以进行编辑。              |
| 复制 | 选择一个规则并点击按钮进行复制,以便让您快速创建一个类似的规则。 |

| 删除      | 选择一个规则并点击按钮以删除该规则。                                              |
|---------|-----------------------------------------------------------------|
| 箭头      | 选择一个规则并使用箭头在列表中向上/向下移动规则。                                       |
| 规则细节    |                                                                 |
| 描述      | 输入一个简短描述文本。                                                     |
| 类型      | 从以下列表项中选择:                                                      |
|         | <ul> <li>Default –动作的默认/初始化设置,将在呼入开始时并没有新的动作输入时应用。</li> </ul>   |
|         | ■ DTFM –动作是基于一个 DTMF 条件。                                        |
|         | ■ Timeout –动作是基于一个指定超时。                                         |
| 类型 值 字段 | 输入一个值:                                                          |
|         | <ul> <li>DTFM – 一个选择标识,例如一个电话按键号,正则表达式也能被使用 请参考以下示例。</li> </ul> |
|         | <ul> <li>Timeout –用于很长一段时间仍没有动作输入时执行(进入菜单或转到另外的通话)。</li> </ul>  |
| 添加      | 点击按钮以添加一个新的动作。 <b>规则动作</b> 对话框将打开。                              |
| 编辑      | 选择动作记录并点击按钮以启用编辑。                                               |
| 复制      | 选择一个动作并点击按钮以复制它,从而让你可以快速创建一个类似的动作。                              |
| 删除      | 选择一个动作并点击按钮以移除动作。                                               |
| 箭头      | 选择一个动作并使用箭头在列表中向上/向下移动动作。                                       |
| ОК      | 点击按钮添加一个规则并保存它的改变。                                              |

#### 规则动作

此对话框是根据选择的 类型 选项而变化的.

|     | 规则动作 🗾 🗾          |
|-----|-------------------|
| 动作  |                   |
| 类型: | Gio to section ID |
|     | section 1 👻       |
|     |                   |
|     |                   |
|     |                   |
|     | 确定 取消             |

|            | 规则动作 🗾 🗾                                     |  |  |
|------------|----------------------------------------------|--|--|
| →动作<br>类型: | 执行应用程序                                       |  |  |
| 执行         | C:\Program Files (x86)\IceWarp\type_tool.exe |  |  |
| 参数         | %DTMF \$1捻                                   |  |  |
|            |                                              |  |  |
|            | 确定 取消                                        |  |  |
|            |                                              |  |  |

| 字段 | 字段                                                                                                    |
|----|----------------------------------------------------------------------------------------------------|
| 类型 | 从以下动作类型中选择合适的一项:                                                                                                   |
|    | <ul> <li>播放视频文件 - 填入一个音频文件的地址和名称到值字段,该文件将被播放。</li> </ul>                                                           |
|    | <ul> <li>跳转到 –从一个已定义列表中选择节(或输入它的名称),该节将随后执行。</li> </ul>                                                            |
|    | <ul> <li>转移通话至 – 填入或选择一个系统中已定义的号码,然后该号码随后将被呼</li> <li>叫(单个或一个组)。</li> </ul>                                        |
|    | <ul> <li>录音到音频文件 – 输入一个保存音频文件的位置。当你需要来电者回复时使用。文件名你可以使用 %tempfile% 变量, 使您可以得到唯一性的文件名,例如20110821_1024.mp3</li> </ul> |
|    | <ul> <li>执行应用程序 – 使用 "" 按钮选择将被执行的应用程序的位置。请参见 参</li> <li>数 字段。</li> </ul>                                           |
|    | <ul> <li>复制文件 – 使用该功能复制录音文件到另一个目录 (例如.因为备份原因). 使用以下语法:</li> </ul>                                                  |
|    | [source];[destination]                                                                                             |
|    | 例如: <b>data/%tempname%.wav;data/users/%caller_email%.wav</b>                                                       |
|    | <ul> <li>删除文件 – 用于删除录音 (和备份文件) 文件。</li> </ul>                                                                      |
|    | Example: <b>data/%tempname%.wav</b>                                                                                |
|    | <ul> <li>文本到语音 - 选择本项并输入希望的文本到以下字段,保存的文件文件将在<br/>生成所有音频文件 按钮或 生成修改的音频文件 点击时转换换为一个音频文件.</li> </ul>                  |
|    | 为更好的设置,请参考以下例子。                                                                                                    |
| 参数 | 该字段只有在 执行应用程序 类型被选择时才可见。                                                                                           |
|    | 输入你希望传递给应用程序的参数。例如: %DTMF \$1% 变量将传递给一个真实的<br>DTFM 键选项。                                                            |
| 确定 | 点击按钮保存规则动作。                                                                                                    |

\_

### 示例

这是一个 xml 代码 (<install\_dir>/config/voicemail.xml)用于定义以下动作:

20.播放音频

- 21.录制音频
- 22. 播放录音
- 23.复制文件
- 24.删除文件

<item id="voicemail" description="Voicemail">

<action>

<playaudiofile>audio/beep.mp3</playaudiofile>

</action>

<action>

<dtmf>0</dtmf>

<goto>%self%</goto>

</action>

<action>

<dtmf>1</dtmf>

<playaudiofile>audio/beep.mp3</playaudiofile>

<recordaudiofile>

<path>%tempname%.wav</path>

<dtmf>#</dtmf>

</recordaudiofile>

<goto>%self%</goto>

</action>

<action>

<dtmf>2</dtmf>

<playaudiofile>audio/beep.mp3;data/%tempname%.wav</playaudiofile>

<goto>%self%</goto>

</action>

<action>

<dtmf>3</dtmf>

<copyfile>

<source>data/%tempname%.wav</source>

<destination>data/users/%caller\_email%.wav</destination>

</copyfile>

<deletefile>data/%tempname%.wav</deletefile>

<playaudiofile>audio/beep.mp3</playaudiofile>

<goto>%self%</goto>

</action>

<action>

<timeout>20</timeout>

<goto>%self%</goto>

</action>

</item>

以下文本用于执行 应用程序 类型的实例:

#### DTMF: **^(.\*)#\$** Path: **/bin/ivr.sh** Param: **%DTMF \$1%**

该规则要求任何 DTMF 序列都以 # 结尾,调用 ivr.sh 脚本并传递 DTMF 号码给它。 该脚本可以做任何需要的事情 – 与数据库验证或其他的。

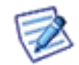

注意: vocemail.xml 文件包含关于 **语音信箱、, Echo** 和 **自动应答**的信息。在这里顺序不重要,只需要区分帐户的类型。

### 服务

要获得所需凭证,你有两种可能:

- 使用 设备 选项卡 (VoIP) 并在这里确定相应的设备 (例如 语音邮件 和 echo)。.此时它们将作为一个 SIP 客 户端验证和工作。推荐
- 为每个服务创建一个系统帐户,但它并不方便(智能),在帐户列表中。

#### 语音信箱

语音信箱服务被用于一个电话答录机。它不用于直接通话,但你可以通过 拨号计划 或用户 VoIP 的呼叫转移进行呼叫转移。

例如,如果用户在 30 秒内没有应答,转接该通话到 语音信箱。它将接听通话,并播放一个音频信息并对来电者的 信息进行录音。信息将被转换为 MP3 格式并作为一个电子邮件附件发送给原始的电话接受方。

此外,还建议录制自己的音频,并放置到 voip/audio 目录。以确保不会被默认音频覆盖。

| 语音信箱 ECHO | 自动总机                                   |
|-----------|----------------------------------------|
| 常规        |                                        |
| ☑ 激活      |                                        |
| 域名:       | icewarpdemo.com                        |
| 代理:       | localhost                              |
| 用户名:      | voicemail                              |
| 密码:       | ******                                 |
| 默认音频:     |                                        |
| 自定义音频:    | audio/leave message.mp3;audio/beep.mp3 |

| 字段 | 描述 |  |  |  |
|----|----|--|--|--|
|----|----|--|--|--|

| 激活    | 如果您想激活该功能,请勾选该选项。                                               |
|-------|-----------------------------------------------------------------|
| 域名    |                                                                 |
| 代理    |                                                                 |
| 用户名   | 用于你创建的设备或帐户使用的数据。                                               |
| 密码    |                                                                 |
| 默认音频  | 指定关于接受者不方便接听时默认音频信息文件的位置,如回复已离开信息等。使用分号分隔多个路径。                  |
| 自定义音频 | 指定关于接受者不方便接听时自定义音频信息文件的位置,如回复已离开信息等。使用分号<br>分隔多个路径。使用该两个字段中的一个。 |

| ────────────────────────────────────     | localhost                                                   |
|------------------------------------------|-------------------------------------------------------------|
| 告任人.                                     | Voicemail / voicemail@icewardemo.com>                       |
| 政件人:                                     | 28email%                                                    |
| 主题:                                      | You have a new voicemail: %time EEE_d MMM vvvv HH:mm:ss 7%  |
| 11/21/21/21/21/21/21/21/21/21/21/21/21/2 | voicemail.mp3                                               |
| 正文:                                      | You have a new voicemail: %time EEE, d MMM yyyy HH:mm:ss Z% |
|                                          |                                                             |
|                                          |                                                             |
|                                          |                                                             |
|                                          |                                                             |
|                                          |                                                             |

6381 📛

| 字段  | 描述                                                                                                    |
|-----|----------------------------------------------------------------------------------------------------|
| 服务器 | 用于你创建的设备或帐户使用的数据。                                                                                                    |
| 发件人 | 指定用于发送给原始接收者邮件的信头和正文。                                                                                                    |
| 收件人 | %email% 变量设置接收者的邮件地址到 To: 信头。                                                                                                    |
| 主题: | unicode 和任意自定义都是可行的。甚至是 HTML 邮件,如果需要的话。(在 settings.xml                                                                                                    |
| 附件  | ▲ (1) × (1) × (1) |
| 正文  |                                                                                                    |

#### Echo

本服务允许用户测试他们的音频连接的质量。他们可以直接呼叫这个服务。他们的呼叫将被接叫,并对呼叫者的语音进行录音,然后进行回放。

| 语音信箱 Echo          | 自动总机                                      |
|--------------------|-------------------------------------------|
| 吊規                 |                                           |
| I¥ (AA)/<br>k# 47. | En en en en en en en en en en en en en en |
| - 433,-233         |                                           |
| (代理:               |                                           |
| 用户名:               | echo                                      |
| 密码:                | XXXX                                      |
| 默认音频:              |                                           |
| 自定义音频:             | audio/call test.mp3;audio/beep.mp3        |

| 字段    | 描述                                                  |  |  |
|-------|-----------------------------------------------------|--|--|
| 激活    | 如果您想激活该功能,请勾选该选项。                                   |  |  |
| 域名    |                                                     |  |  |
| 代理    | 用于你创建的设备或帐户使用的数据。                                   |  |  |
| 用户名   |                                                     |  |  |
| 密码    |                                                     |  |  |
| 默认音频  | 指定默认音频信息文件的位置,如回复测试信息等。使用分号分隔多个路径。                  |  |  |
| 自定义音频 | 指定自定义音频信息文件的位置,如回复测试信息等。使用分号分隔多个路<br>径。使用该两个字段中的一个。 |  |  |
|       | 使用一个到两个的文件夹.                                        |  |  |

## 自动总机

该服务允许你定义呼叫者的自动定义。他们从提供的语音选项中选择,并按下相应的键。

| 语音信箱 Echo | 自动总机            |         |
|-----------|-----------------|---------|
| 常规        |                 |         |
| ☑ 激活      |                 |         |
| 域名:       | icewarpdemo.com |         |
| 代理:       | localhost       |         |
| 用户名:      | Alex            |         |
| 密码:       | ********        |         |
| 路由        |                 |         |
| ID        | 说明              | 添加      |
| root      | root            | (在4号)   |
| section1  | first section   | \$#8725 |
|           |                 |         |
|           |                 | 删除      |
|           |                 |         |

| 字段     | 描述                                          |
|--------|---------------------------------------------|
| 激活     | 如果您想激活该服务,请勾选该选项。                           |
| 域名     | 填入为该目的而创建的帐户的域名称。                           |
| 代理     | 填入正在运行 SIP (VoIP) 服务的服务器的 IP 地址。            |
| 用户名/密码 | 填入自动总机帐户的凭证信息。                              |
| 添加     | 点击按钮添加一个新的路由。 <b>自动总机路由</b> 对话框将显示。         |
| 编辑     | 选择一个路由并点击按钮以编辑路由的属性。自动总机路由对话框将显示。           |
| 复制     | 选择一个路由并点击按钮以打开 自动总机路由 对话框。你可以使用该按钮添加一个类似路由。 |
| 刪除     | 选择一个路由并点击按钮删除路由。                            |
| 箭头     | 选择一个路由并使用该按钮向上或向下在列表中移动。                    |

| 自动总机路由               |                                    |          | ×       |
|----------------------|------------------------------------|----------|---------|
| - 常规                 | appliant 1                         |          |         |
| ID:                  |                                    |          |         |
| 描述:                  | Inist section                      |          |         |
| 动作                   |                                    |          | )T to 1 |
| あが作<br>  DTMF:1 播放音灯 | ī: audio/message1 mp3 转到: section5 |          |         |
| DTMF: 2, 播放音频        | t: audio/message2.mp3,转到: section6 |          |         |
|                      |                                    |          | 复制      |
|                      |                                    |          | 删除      |
|                      |                                    |          |         |
|                      |                                    |          |         |
|                      |                                    |          |         |
|                      |                                    |          |         |
| 动作                   |                                    |          |         |
| DTMF:                | 1                                  | <b>•</b> |         |
| 播放音频:                | audio/message1.mp3                 |          |         |
| 录制音频:                | l                                  |          |         |
| 转到:                  | section5                           | •        |         |
| 转移:                  |                                    | •        |         |
| 超时 (sec):            | ,<br>                              | 0        |         |
|                      |                                    | OK       | 取消      |

| 字段   | 描述                                    |
|------|---------------------------------------|
| ID   | 填入一个路由名称。                             |
| 描述   | 输入一个简短的文本描述。                          |
| 添加   | 点击按钮添加一个新的动作。点击该按钮后, <b>超时</b> 部分将启用。 |
| 编辑   | 选择一个动作记录并点击按钮启用编辑。                    |
| 复制   | 选择一个动作记录并点击按钮复制它。这允许你添加一个类似动作。        |
| 删除   | 选择一个动作记录并点击按钮删除该动作。                   |
| DTMF | 填入一个选项标识符。例如一个电话键编号。                  |
| 播放音频 | 填入一个音频文件的地址和名称。                       |
| 录制音频 | 填入一个录制的音频文件将被保存的路径。在你需要呼叫者应答时使用。      |
| 转到   | 填入当标识被选择时的动作。                         |

| 转移             | 填入或选择在系统内定义的被呼叫的号码(个人或一个群组)。                                              |
|----------------|---------------------------------------------------------------------------|
| 超时             | 定义多长时间后默认的动作 (转到 或 转移) 将被执行。                                              |
| 应用             | 点击该按钮添加一个动作到 动作 列表。                                                       |
| 确定             | 点击按钮添加一个路由或保存它的改变。                                                        |
| 超时<br>应用<br>确定 | 定义多长时间后默认的动作 (转到 或 转移) 将被执行。<br>点击该按钮添加一个动作到 动作 列表。<br>点击按钮添加一个路由或保存它的改变。 |

## 通过 SIP 功能拨号

Outlook 连接器和 WebClient 两者均能通过 SIP 客户端直接拨出。

在 Outlook 连接器

- 找到并选择你希望呼叫的联系人(如果你希望呼叫的人不在你的联系人中,跳过本步骤)
- 从 Outlook 连接器下拉菜单中选择 "通过爱思华宝服务器拨号"
- 在显示列表中选择正确的联系人并点击拨号
- 你的 SIP 客户端将要开始振铃,回答它。
- 几秒后你的联系人的 SIP 客户端被接通,然后你的通话正式启动。

在 WebClient

- 在菜单栏点击"拨号"。
- 选择你希望呼叫的联系人(或输入邮件地址)并点击拨号。
- 你的 SIP 客户端将要开始振铃,回答它。
- 几秒后你的联系人的 SIP 客户端被接通,然后你的通话正式启动。

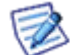

注意:呼叫不能通过 Outlook 连接器或 WebClient 路由,他们仅能用于发起呼叫。SIP 服务器拨打你的注册客户端并再次连接路由呼叫到你指定的目的地,该方法能与任何的 SIP 客户端一起工作。

## 通过第三方 SIP 服务器拨号

关于该功能的描述,请参考爱思华宝 WebClient 管理员向导 - 管理员选项 - 通过第三方 SIP 服务器拨号

37

## 设置 SIP 客户端 - X-Lite

绝大多数的 SIP 客户端可被使用,包括软件和硬件设备

本章描述如何设置 X-Lite 访问你的 SIP 服务器。

#### 本章内容

| First run of X-Lite |    |
|---------------------|----|
| SIP Accounts Dialog | 41 |

### 首次运行 X-Lite

当你首次运行 X-Lite , 它将发现你没有 SIP 帐户定义并且显示消息"No SIP accounts are enabled "

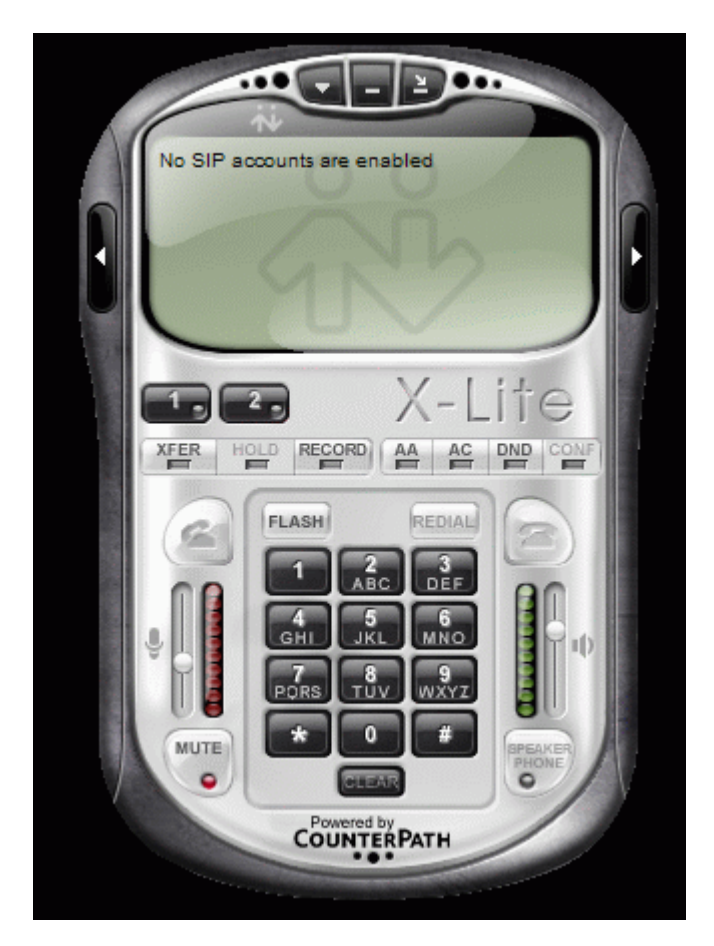

并且"SIP accounts "对话框将自动显示。

如果你希望添加你的爱思华宝服务器帐户到 X-Lite , 你需要手动打开"SIP accounts ":

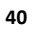

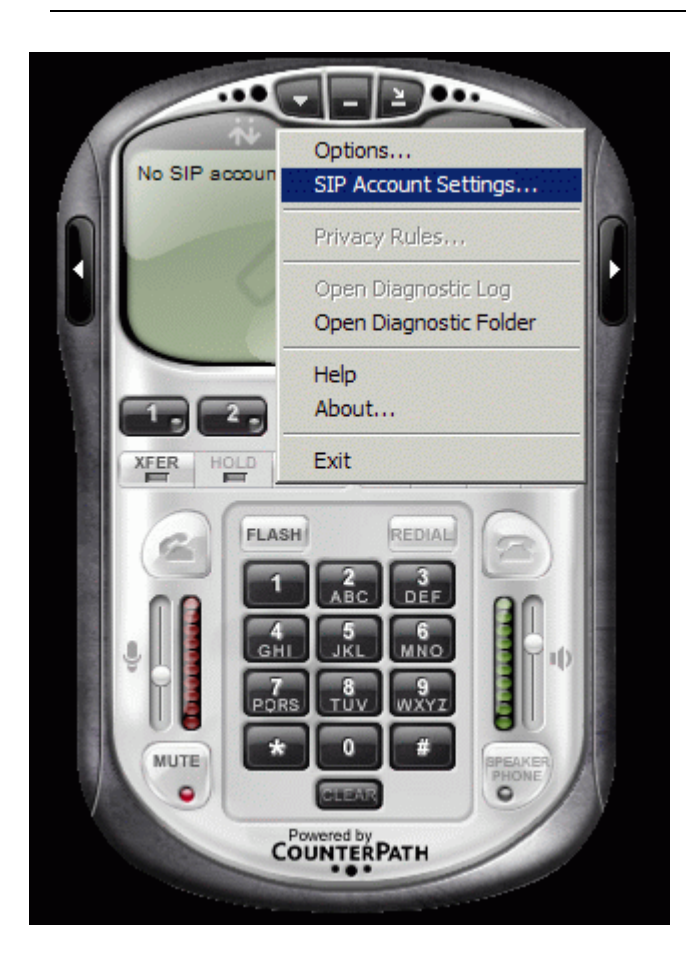

SIP 帐户对话框显示所有你己定义的 SIP 帐户列表。

| SIP Accoun | its    |        |          |              | ×            |
|------------|--------|--------|----------|--------------|--------------|
| Enabled    | Acct # | Domain | Username | Display Name | Add          |
|            | 1      |        |          |              | Remove       |
|            |        |        |          |              | Properties   |
|            |        |        |          |              | Make Default |
|            |        |        |          |              |              |
|            |        |        |          |              |              |
|            |        |        |          |              |              |
|            |        |        |          |              |              |
|            |        |        |          |              | Close        |

按下添加按钮定义你的爱思华宝服务器帐户。属性对话框将被显示:

| ccount Voicemail Topology   | Presence Advanced            |
|-----------------------------|------------------------------|
| User Details                |                              |
| Display Name                | bruce                        |
| User name                   | bruce                        |
| Password                    | •••••                        |
| Authorization user name     | bruce                        |
| Domain                      | sip.icewarp.com              |
| C domain<br>C proxy Address |                              |
| target domain               |                              |
| Dialing plan                | #1\a\a.T;match=1;prestrip=2; |
|                             |                              |
|                             |                              |

| 字段                     | 描述                              |
|------------------------|---------------------------------|
| 显示名称                   | 输入显示名称,当你进行一次呼叫时,接收呼叫的人将看到这个名称。 |
| 用户名                    | 你的 SIP 服务供应商提供的用户名。             |
| 密码                     | 你的 SIP 服务供应商提供的密码。              |
| 你的 SIP 服务供应商<br>提供的密码。 | 与你的用户名相同。                       |
| 域                      | 输入你的 SIP 服务供应商提供的你的 SIP 服务域名。   |
| 域代理                    | 保持默认。                           |
| 拨号计划                   | 保持默认。                           |

回到 SIP 帐户对话框并选择 OK:

| Enabled | Acct # | Domain<br>sip.icewarp.com (default) | Username<br>bruce | Display Name<br>bruce | Add          |
|---------|--------|-------------------------------------|-------------------|-----------------------|--------------|
|         |        |                                     |                   |                       | Remove       |
|         |        |                                     |                   |                       | Properties   |
|         |        |                                     |                   |                       | Make Default |
|         |        |                                     |                   |                       |              |
|         |        |                                     |                   |                       |              |
|         |        |                                     |                   |                       |              |
|         |        |                                     |                   |                       |              |

按下关闭返回到 X-Lite。

X-lite 现在将尝试连接到你的 SIP 服务供应商,如果成功将显示以下信息:

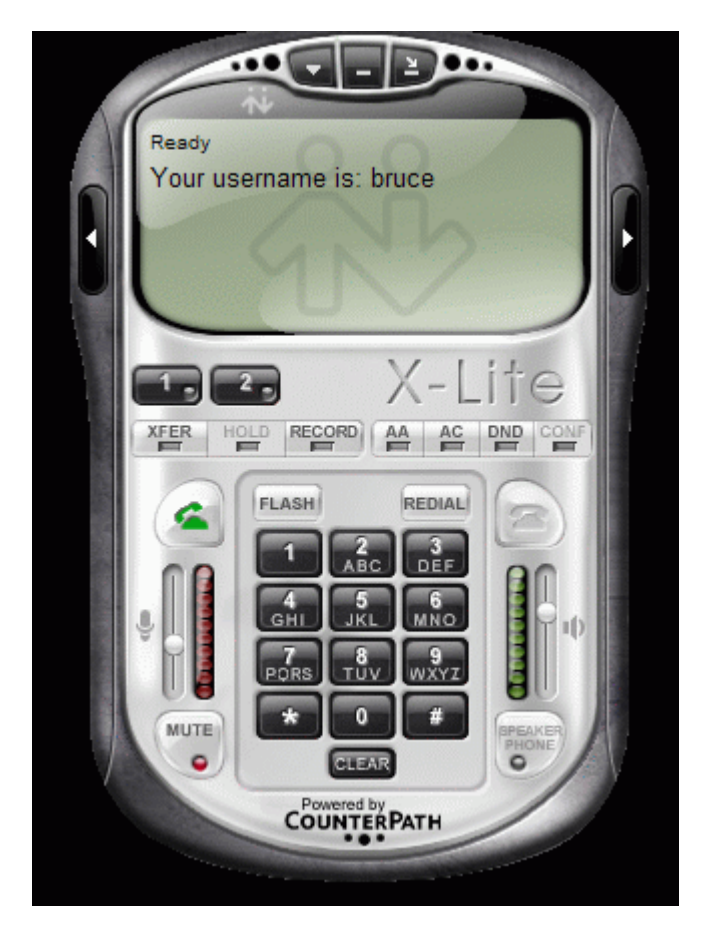

### 3CX PBX 集成

### 3CX 电话

这个新的 SIP 电话支持 Android, iPhone 和 Windows。 SIP 电话本身是免费的,并支持如 TLS, TCP, UDP, 以及安全 RTP REFER, 替换, 视频等。

更多信息,请查看以下链接:

http://www.3cx.com/VOIP/voip-phone.html

### 集成

#### 集成需要:

- WebPhone 兼容
- 支持本地通话到爱思华宝服务器帐号的邮件地址
- 支持来自第三方 PBX 的呼入通话
- 支持呼出通话到第三方 PBX
- 所有外部通话到第三方 PBX 都能路由至已连接到 PBX 的硬电话

上述所有的都是可能的,你只要知道为什么。

配置非常简单,只需创建一个新的第三方 PBX 的 SIP 网关,并最好设置为不需要验证(并非一定如此)。现在您需要做的是剩下指定出站规则:

#### 号码:.\*

#### Regex: True

#### URI 不需要注册: True

这将确保所有通过爱思华宝 PBX 的通话 (可能是 WebPhone 或有人连接到爱思华宝服务器拨打一个电话) 都将被路 由至第三方 PBX,如果目的地不是一个本地注册号码。如果它是一个本地注册号码,通话将在本地建立。其余的将通 过第三方 PBX,通过我们的 VoIP 支持所有的通话。

整个方案涵盖了所有上述要求。使用默认设置,您可以使用网络电话(第三方所需的交换机没有特殊设置 - 尽管可能)。本地电话将仍然工作和外部呼叫会从本地 VoIP 和外部的 VoIP 很容易的工作

#### IP 检测功能

SOCKS 和 VolP IP 会自动设置,而不需要你在第一次连接服务器手动进行配置。 99% 的问题来自 SOCKS 和 VolP 的配置。

在 WebPhone (和邮箱的 refer.dat)中,你可以定义任何外部 SIP 服务器用于 **立即括号** 功能 (内部 API SIPReferCall()). 最初这里只能是现代战争 SIP 地址,现在也可以使用一个 URL 。

#### 比如: http://mypbx/call.php?number=%number%

这种方式你可以任何拨号方式,不仅可以通过 SIP,还可以通过外部 HTTP 脚本。

| Rule               |                            | ×                         |
|--------------------|----------------------------|---------------------------|
| Rule               |                            |                           |
| Active             |                            |                           |
| Description:       | All non local calls        |                           |
| Number:            | *                          |                           |
|                    | 🔽 Regex                    |                           |
|                    | 🔽 URI is not registered    |                           |
| Туре:              | Hunt Groups (Simultaneous) | ¥                         |
| Target:            |                            |                           |
| Forwarding Time:   | 0                          |                           |
| Forwarding Target: |                            | ¥                         |
|                    |                            | <u>O</u> K <u>C</u> ancel |

## 设置硬件 SIP 电话

以下截图显示 Grandstream 硬 SIP 电话的设置

| Info                       | System       | SIP       | Provi             | sioning | Regional  | Phone    | Ext 1 | Ext 2         | Ext 3                   | Ext 4     | User    |              | <u>Us</u><br>Pers | er Login<br>sonal Dire | basic<br>actory | advanced<br>Call History |
|----------------------------|--------------|-----------|-------------------|---------|-----------|----------|-------|---------------|-------------------------|-----------|---------|--------------|-------------------|------------------------|-----------------|--------------------------|
|                            |              |           |                   |         |           |          |       |               |                         |           |         |              |                   |                        |                 |                          |
| Genera                     | al           |           | ,                 |         |           |          |       |               |                         |           |         |              |                   |                        |                 |                          |
| Line En                    | able:        | ×         | <b>.</b>          | yes     | •         |          |       |               |                         |           |         |              |                   |                        |                 |                          |
| Share                      | Line Appe    | earan     | ice               |         |           |          |       |               |                         |           |         |              |                   |                        |                 |                          |
| Share I                    | Ext:         |           |                   | priv    | vate 👻    |          |       | Sha           | ired Use                | r ID:     |         |              |                   |                        |                 |                          |
| Subscription Expires: 3600 |              |           |                   |         |           |          |       |               |                         |           |         |              |                   |                        |                 |                          |
| NAT Se                     | ettings      |           |                   |         |           |          |       |               |                         |           |         |              |                   |                        |                 |                          |
| NAT Ma                     | apping Ena   | ble:      | X                 | yes     | yes 👻     |          |       | NAT           | ГКеер А                 | Alive Ena | able:   |              | no 🔻              |                        |                 |                          |
| ΝΑΤ Κε                     | ep Alive M   | lsg:      |                   | \$NC    | \$NOTIFY  |          |       | NAT           | Г Кеер А                | Alive De  | st:     |              | \$PROXY           |                        |                 |                          |
| Netwo                      | rk Setting   | 19        |                   |         |           |          |       |               |                         |           |         |              |                   |                        |                 |                          |
| SIP TO                     | S/DiffServ   | v Value   | e:                | 0x6     | 8         |          |       | SIP           | CoS Va                  | ilue:     |         |              | 3 👻               |                        |                 |                          |
| RTP TO                     | S/DiffServ   | / Valu    | e:                | 0xb     | 8         |          |       | RTF           | CoS Va                  | alue:     |         |              | 6 👻               |                        |                 |                          |
| Networ                     | k Jitter Lev | vel:      |                   | hig     | h         | •        |       | Jitte         | er Buffer               | - Adjusti | ment:   |              | up ar             | nd dow                 | n 🔻             |                          |
|                            |              |           |                   |         |           |          |       |               |                         |           |         |              |                   |                        |                 |                          |
| SIP Se                     | ttings       |           | $\sim$            | UD      | 0         |          |       | C10           | Dente                   |           |         | $\checkmark$ | 5050              |                        |                 |                          |
| SIP Tra                    | ansport:     |           | $\sim$            | 00      | • •       |          |       | SIP           | Port:                   |           |         | $\frown$     | 5060              |                        |                 |                          |
| SIP IU                     |              | ie:       |                   | no      | no 🗸      |          | EXI   | EXT SIP Port: |                         |           |         |              |                   |                        |                 |                          |
| Auth R                     | esync-Reb    | oot:      |                   | yes     | yes 🗸     |          |       | SIP           | SIP Proxy-Require:      |           |         |              |                   |                        |                 |                          |
| SIP Re                     | mote-Party   | y-ID:     |                   | no      | <u>no</u> |          |       | Ref           | Referor Bye Delay:      |           |         | 4            |                   |                        |                 |                          |
| Refer-1                    | Fo Target (  | Contac    | ct:               | no      | no 🔻      |          |       | Ref           | Referee Bye Delay:      |           |         | 0            |                   |                        |                 |                          |
| SIP De                     | bug Optior   | 1:        |                   | nor     | none 👻    |          |       | Ref           | Refer Target Bye Delay: |           |         | 0            | _                 |                        |                 |                          |
| Sticky                     | 183:         |           |                   | no      | -         |          |       | Aut           | h INVITI                | E:        |         |              | no                | •                      |                 |                          |
| Call Fe                    | ature Set    | tings     |                   |         |           |          |       |               |                         |           |         |              |                   |                        |                 |                          |
| Blind A                    | ttn-Xfer Er  | nable:    |                   | no      | -         |          |       | мо            | H Serve                 | r:        |         |              |                   |                        |                 |                          |
| Messag                     | e Waiting:   |           |                   | no      | -         |          |       | Aut           | h Page:                 |           |         |              | no                | •                      |                 |                          |
| Default                    | : Ring:      |           |                   | 10      | •         |          |       | Aut           | h Page F                | Realm:    |         |              |                   |                        |                 |                          |
| Confer                     | ence Bridg   | e URL     |                   |         |           |          |       | Aut           | h Page F                | Passwor   | d:      |              |                   |                        |                 |                          |
| Mailbox                    | c ID:        |           |                   |         |           |          |       | Voi           | ce Mail S               | Server:   |         |              |                   |                        |                 |                          |
| State A                    | gent:        |           |                   |         |           |          |       | CFV           | VD Notif                | y Serv:   |         |              | no                | •                      |                 |                          |
| CFWD                       | Notifier:    |           |                   |         |           |          |       |               |                         |           |         |              |                   |                        |                 |                          |
| Proxy                      | and Regis    | tratio    | n                 |         |           |          |       |               |                         |           |         |              |                   |                        |                 |                          |
| Proxy:                     | and Regis    | , ci acic | ‴X                | icew    | arp.com   |          |       | Use           | Outbou                  | nd Prox   | v:      | $\times$     | no                | -                      |                 |                          |
| Outbou                     | ind Proxy:   |           | X                 |         |           |          |       | Use           | OB Pro                  | xy In Di  | ialog:  |              | ves               | •                      |                 |                          |
| Registe                    | er:          |           | X                 | ves     | •         |          |       | Mak           | ce Call V               | Vithout I | Rea:    |              | no                | <b>•</b>               |                 |                          |
| Registe                    | er Expires   |           | $\mathbf{\nabla}$ | 30      |           |          |       | Ans           | Call Wi                 | thout Re  | ea:     |              | 00                | •                      |                 |                          |
| Use DA                     | IS SRV.      |           |                   | depene  | ls on you | r requir | remen | ts DNS        | S SRV A                 | uto Pref  | iv:     |              | 00                | -                      |                 |                          |
| Prove P                    | Fallback In  | tuli      |                   | 20      |           |          |       | Dree          | vy Dodu                 | ndancu    | Methor  |              | Norm              | ·                      |                 | -                        |
| rioxy                      | and ack In   | evi.      |                   | 50      |           |          |       | FIU.          | Ay Redu                 | additicy  | Prechoc |              | NOIT              | -                      |                 | •                        |

以下设置你需要根据爱思华宝服务器改变:

48

代理 - SIP 服务器域名 显示名称 - 当你呼叫时你希望别人看到的名称 密码 - 你的 SIP 服务器的密码 Auth ID - 你的 SIP 服务器用户名

## DNS SRV 记录配置

更多关于 DNS 记录配置 的信息,请点击链接。

用于单独模块的访问模式可在域级别和用户级别设置:

- 对于域位于 [域] -- 策略 选项卡 (域及帐户 -- 管理) 。
- 对于用户位于 [user] -- 策略 选项卡 (域及帐户 --管理 -- [域]) 。